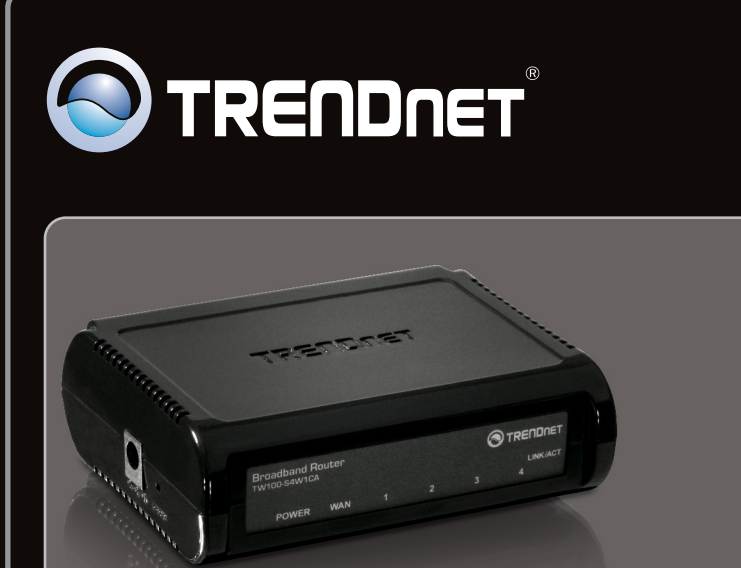

# Ghid de instalare in limba romana

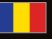

# TW100-S4W1CA 2.01

# **Table of Contents**

| Româna                     | 1 |
|----------------------------|---|
| 1. Înainte de a începe     | 1 |
| 2. Instalarea hardware     | 3 |
| 3. Configurarea routerului | 5 |
|                            |   |

| Depistarea Problemelo                   | 7 |
|-----------------------------------------|---|
| • • • • • • • • • • • • • • • • • • • • |   |

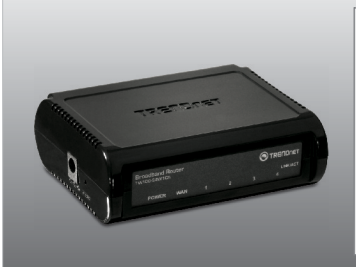

# Conținutul pachetului

- TW100-S4W1CA
- Manual de utilizare in format digital (CD)
- Ghid de instalare rapida
- Cablu de retea (1.5m/5ft)
- Alimentator (5V DC, 1A) sau (7.5 DC, 1A)

# Cerinte privind instalarea

- Un computer cu o conexiune la retea configurata si functionala
- Navigator Web : Internet Explorer (6.0 sau mai mare, Firefox 2.0 sau mai mare, Chrome, Safari, Opera)
- Internet cu bandã largã de emisie
- Cablu sau modem DSL instalat

# Colectati informatiile de la furnizorul de internet

Verificati impreuna cu furnizorul de internet tipul de conexiune pe care il folositi si asigurati-va ca aveti toate informatiile pentru a va incadra in una din modalitatile de conectare expuse mai jos:

| 1. Dyna  | amic IP (Cable Modem)<br>Host Name (Optional)<br>Mac Address (Clone) (Optional)<br>Alias IP Address (Optional, Advanced Setup)<br>Primary DNS Address:                                                                                                    | <br>                                                                                        |
|----------|----------------------------------------------------------------------------------------------------|---------------------------------------------------------------------------------------------|
| 2. Stati | ic IP (Fixed IP xDSL) IP Address assigned by your ISP: Subnet Mask: ISP Gateway IP Address: Primary DNS Address: Primary DNS Address:                                                                                                    | (e.g. 215.24.24.129)<br>                                                                    |
| 3. PPP   | VoE (Dial-Up xDSL) User Name: Password: Verify Password: Service Name (Optional): IP Address (Optional): MTU (546-1492): (default setting: 1 Maximum Idle Time (1-60 minutes): Connect mode select: Always on (default settin Primary DNS Address: Secondary DNS Address: | (e.g. 215.24.24.129)<br>492)<br>(default setting: 5)<br>g), Manual or Connect-on-demand<br> |
| 4. PPT   | P         PPTP Account:                                                                                                    | (e.g. 215.24.24.129)<br>. 215.24.24.129)<br><br>                                            |
| 5. BigF  | Pond Cable (Advanced Setup)           User Name:                                                                                                    |                                                                                             |

# 2. Instalarea hardware

Notã:

1. Când conectabi calculatorul direct la cablu sau un modem DSL verificabi dacã avebi conectare la Internet. Deschideti browser-ul (de ex. Internet Explorer) si tastati o adresa web (de ex. http://www.trendnet.com).

necesar luabi legătura cu furnizorul dvs de servicii Internet.

Internet -Cable/DSI\_Modem

2. Deconectati routerul sau modemul DSL.

3. Deconectati cablul de retea care face legatura intre modem si computerul dumneavoastra.

4. Conectati unul din capetele cablului de retea la routerul wireless TW100-S4W1CA iar celalalt capat la placa de retea din computerul dumneavoastra.

5. Conectati unul din capetele cablului de retea la portul WAN al routerului wireless TW100-S4W1CA si celalalt capat la portul de retea al modemului.

Înainte de a începe adunați toate informațiile referitoare la conectarea la internet. Dacă este

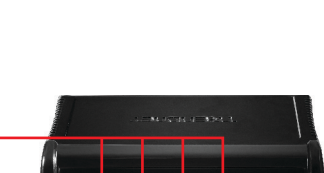

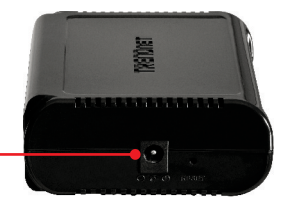

- 6. Conectati alimentatorul la router si apoi conectati-l la reteaua de curent.
- Porniti modemul si asteptati pana cand LEDurile de stare sunt aprinse pentru a arata ca modemul este functional. Dacă este necesar se consulte cu ghidul de folosire modemul pentru mai multe informaţii.
- Verificati daca urmatoarele LED-uri de stare sunt pornite: Power (Verde), WAN (Verde), şi LAN (Verde).

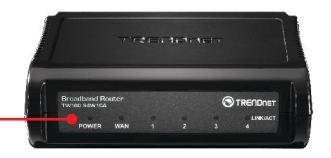

# 3. Configuration du routeur

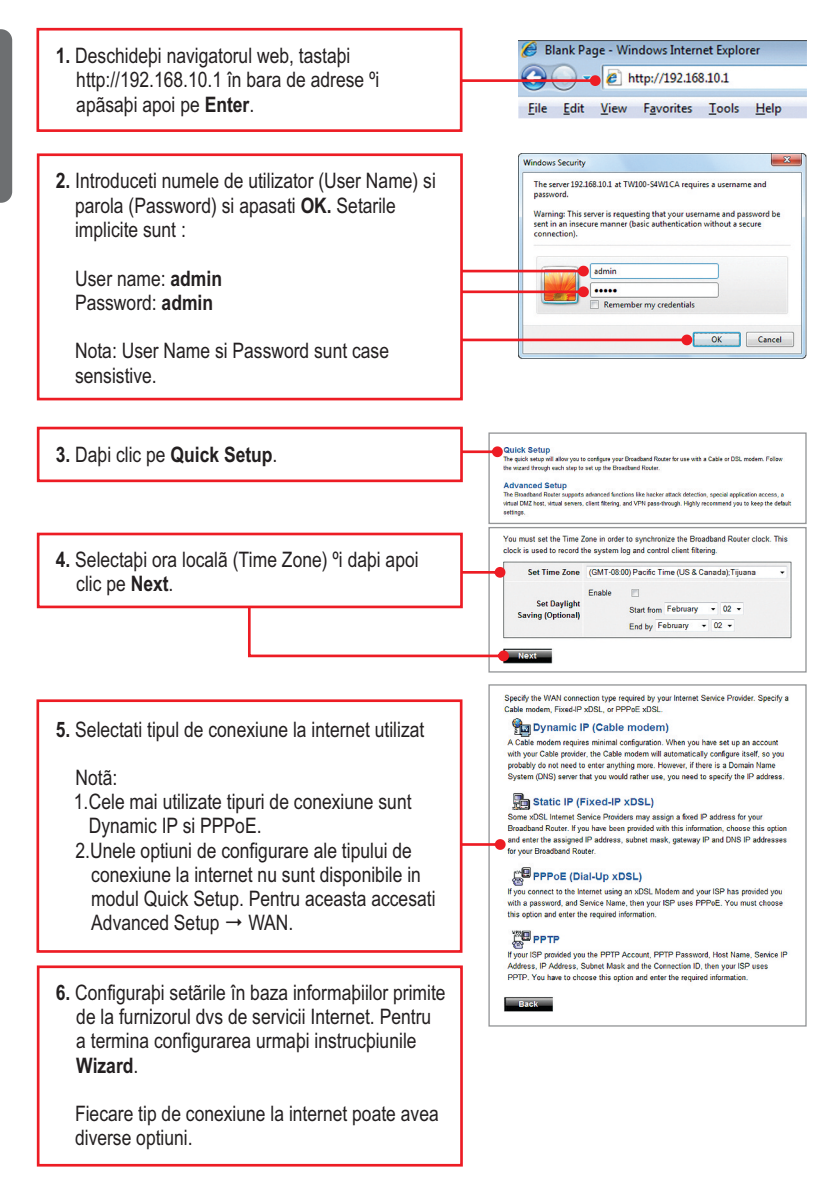

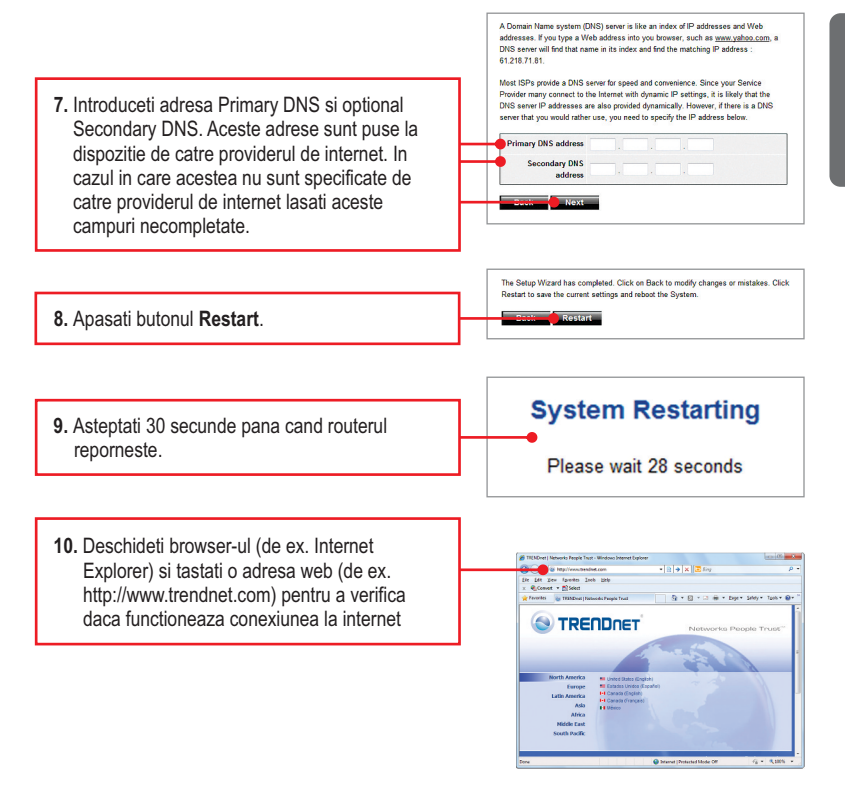

# Configurația fără fir este acum completă!

Pentru informații detaliate privind configurarea și setările avansate ale **TW100-S4W1CA**, vă rugăm să consultați capitolul "Depistarea problemelor", CD-ROM cu Ghidul Utilizatorului sau accesați pagina web a TRENDnet la: <u>http://www.trendnet.com</u>.

### Inregistrati-va produsul

Pentru a va asigura ca veti primi cel mai ridicat nivel de suport, va rugam sa va inregistrati electronic produsul la <u>www.trendnet.com/register</u> Va multumim pentru ca ati ales TRENDnet. 1. Am tastat http://192.168.10.1 în bara de adrese a navigatorului Internet dar un mesaj de eroare spune: "Pagina nu poate fi afiºatã". Cum pot accesa pagina de configurare web TW100-S4W1CA?

- 1. Verificati setarile urmand instructionile din Sectionea 2.
- 2. Asigurati-va ca led-urile de stare pentru LAN si WAN sunt aprinse.
- Asigurati-va ca setarile TCP/IP ale adaptorului de retea sunt setate folosind optiunea Obtain an IP address automatically.
- 4. În al patrulea rând pinepi apăsat timp de 15 secunde butonul de resetare în fabrică.

### Windows 7

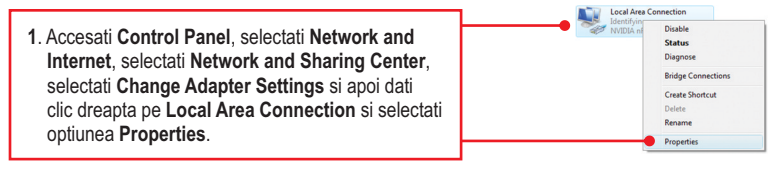

| Detain an IP address automatically     Uge the following IP address: | 2. Selectati optiunea Internet Protocol Version |
|----------------------------------------------------------------------|-------------------------------------------------|
| IP address:                                                          | 4(TCP/IPv4) si apoi selectati Properties. Apoi  |
| Sybnet mask:                                                         | selectati Obtain an IP address automatically    |
| Default gateway:                                                     | solotian obtain an in address automatically.    |

### Windows Vista

1. Accesati Control Panel, selectati Network and Internet, selectati Network and Sharing Center, selectati Manage Network Connections si apoi dati clic dreapta pe Local Area Connection si selectati Properties.

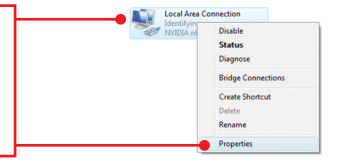

| Obtain an IP address automaticall |  |  |
|-----------------------------------|--|--|
| Use the following IP address: —   |  |  |
| IP address:                       |  |  |
| Sybnet mask:                      |  |  |
| Default gateway:                  |  |  |

 Selectati optiunea Internet Protocol Version 4(TCP/IPv4) si apoi selectati Properties. Apoi selectati Obtain an IP address automatically.

### Windows XP/2000

 Accesa
 bi Control Panel, da
 i dublu-clic pe icoana Network Connections
 <sup>o</sup>i apoi clic-dreapta pe icoana Local Area Connection
 <sup>o</sup>i da
 i clic pe Properties.

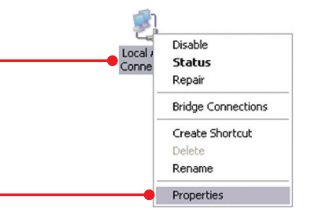

| • |             |  |
|---|-------------|--|
|   |             |  |
|   |             |  |
|   |             |  |
|   |             |  |
|   | •<br>•<br>• |  |

 Dabi clic pe Internet Protocol (TCP/IP) °i apoi pe Properties. Dabi clic pe urmã pe Obtain an IP address automatically.

# 2. Nu sunt sigur cu privire la tipul de cont internet pe care îl am pentru conectarea prin Cablu/DSL. Cum pot afla?

Luapi legătura cu Furnizorul dvs, de Servicii Internet – Serviciul Asistențiă Clienții pentru obținerea unor informații corecte.

### 3. Am parcurs Instalarea Rapidã dar nu pot intra pe Internet. Ce ar trebui sã fac?

- Verificati daca este functionala conexiunea la internet prin conectarea computerului direct la modem.
- Contactati furnizorul dvs de internet si verificati daca setarile puse la dispozitie de acesta sunt corecte.
- Deconectati alimentarea modemului si routerului. Asteptati 30 secunde si apoi reconectati si porniti modemul. Asteptati pana modemul devine functional si apoi reconectati si routerul.

### 4. Am uitat parola de autentificare. Ce ar trebui sa fac?

Urmati instructiunile de mai jos :

- 1. Luati o agrafa sau un ac si apasati butonul de reset de pe lateralul routerului.
- 2. Tineti apasat butonul pentru 15 secunde

5. Furnizorul de internet imi cere clonarea adresei MAC a modemului. Ce ar trebui sa fac? Adresa MAC este adresa de identificare si consta in 12 caractere hexazecimale (de ex 00:12:34:ab:cd:ef). Anumiti furnizori de internet inregistreaza adresa MAC a computerului sau modemului clientului. Urmati instructiunile de mai jos pentru a clona adresa MAC a modemului sau adaptorului de retea.

Aceasta va anula setarile, aducand routerul la setarile de fabrica. Adresa IP standard este 192.168.10.1, user name "admin" si parola standard "admin"

5. Furnizorul de internet imi cere clonarea adresei MAC a modemului. Ce ar trebui sa fac?

Adresa MAC este adresa de identificare si consta in 12 caractere hexazecimale (de ex 00:12:34:ab:cd:ef). Anumiti furnizori de internet inregistreaza adresa MAC a computerului sau modemului clientului. Urmati instructiunile de mai jos pentru a clona adresa MAC a modemului sau adaptorului de retea.

- 1. Avand computerul conectat la un port al routerului TW100-S4W1CA accesati browserul de internet si tastati http://192.168.10.1 in bara de adrese.
- introduceti numele de utilizator si parola (in mod implicit acestea sunt admin atat pentru nume utilizator cat si pentru parola)
- 3. Selectati optiunea Advanced Setup
- 4. Selectati optiunea WAN din partea stanga a imaginii.
- 5. Selectati Dynamic IP din lista de optiuni din partea stanga a imaginii
- pentru a clona adresa MAC a computerului dumneavoastra selectati optiunea "Clone MAC address". Pentru a clona adresa MAC a modemului aflati adresa MAC a acestuia dupa care o introduceti manual.
- 7. Selectati Apply pentru a salva modificarile

Dacă mai întâmpinați probleme sau aveți alte întrebări cu privire la **TW100-S4W1CA**, vî rugăm să luați legătura cu Departamentul de Asistență Tehnică de la TRENDnet.

# **GPL/LGPL** General Information

This TRENDnet product includes free software written by third party developers. These codes are subject to the GNU General Public License ("GPL") or GNU Lesser General Public License ("LGPL"). These codes are distributed WITHOUT WARRANTY and are subject to the copyrights of the developers. TRENDnet does not provide technical support for these codes. The details of the GNU GPL and LGPL are included in the product CD-ROM.

Please also go to (http://www.gnu.org/licenses/gpl.txt) or (http://www.gnu.org/licenses/lgpl.txt) for specific terms of each license.

The source codes are available for download from TRENDnet's web site (http://trendnet.com/downloads/list\_gpl.asp) for at least three years from the product shipping date.

You could also request the source codes by contacting TRENDnet.

20675 Manhattan Place, Torrance, CA 90501, USA. Tel: +1-310-961-5500 Fax: +1-310-961-5511

### Informations générales GPL/LGPL

Ce produit TRENDnet comprend un logiciel libre écrit par des programmeurs tiers. Ces codes sont sujet à la GNU General Public License ("GPL" Licence publique générale GNU) ou à la GNU Lesser General Public License ("LGPL" Licence publique générale limitée GNU). Ces codes sont distribués SANS GARANTIE et sont sujets aux droits d'auteurs des programmeurs. TRENDnet ne fournit pas d'assistance technique pour ces codes. Les détails concernant les GPL et LGPL GNU sont repris sur le CD-ROM du produit.

Veuillez également vous rendre en (http://www.gnu.org/licenses/gpl.txt) ou en (http://www.gnu.org/licenses/lgpl.txt) pour les conditions spécifiques de chaque licence.

Les codes source sont disponibles au téléchargement sur le site Internet de TRENDnet web site (http://trendnet.com/downloads/list\_gpl.asp) durant au moins 3 ans à partir de la date d'expédition du produit. Vous pouvez également demander les codes source en contactant TRENDnet.

20675 Manhattan Place, Torrance, CA 90501, USA. Tel: +1-310-961-5500 Fax: +1-310-961-5511

### Allgemeine Informationen zu GPL/LGPL

Dieses Produkt enthält die freie Software "netfilter/iptables" (© 2000-2004 netfilter project http://www.netfilter.org) und die freie Software \_Linux \_mtd" (Memory Technology Devices) Implementation (© 2000 David Woodhouse), erstmals integriert in Linux Version 2.4.0-test 3 v. 10.07.2000 (http://www.kernel.org/pub/linux/kernel/v2.4/old-test-kernels/linux-2.4.0-test3.tar.bz2), sowie weitere freie Software. Sie haben durch den Erwerb dieses Produktes keinerlei Gewährleistungsansprüche gegen die Berechtigten an der oben genannten Software erworben; weil diese die Software kostenfrei lizenzieren gewähren sie keine Haftung gemäß unten abgedruckten Lizenzbedingungen. Die Software darf von jedermann im Quell-und Objektcode unter Beachtung der Lizenzbedingungen der GNU General Public License Version 2, und GNU Lesser General Public License (LGPL) vervielfältigt, verbreitet und verarbeitet werden. Die Lizenz ist unten im englischsprachigen Originalwortlaut wiedergegeben. Eine nichtoffizielle Übersetzung in die deutsche Sprache finden Sie im Internet unter (http://www.gnu.de/documents/gpl-20.de.html). Eine allgemeine öffentliche GNU Lizenz befindet sich auch auf der mittelieferten CD-ROM.

Sie können Quell-und Objektcode der Software für mindestens drei Jahre auf unserer Homepage www.trendnet.com im Downloadbereich (http://trendnet.com/langen/downloads/list\_gpl.asp) downloadend. Sofern Sie nicht über die Möglichkeit des Downloads verfügen können Sie bei TRENDnet.

20675 Manhattan Place, Torrance, CA 90501 -U.S.A -, Tel.: +1-310-961-5500, Fax: +1-310-961-5511 die Software anfordern.

### Información general sobre la GPL/LGPL

Este producto de TRENDnet incluye un programa gratuito desarrollado por terceros. Estos códigos están sujetos a la Licencia pública general de GNU ("GPL") o la Licencia pública general limitada de GNU ("LGPL"). Estos códigos son distribuidos SIN GARANTÍA y están sujetos a las leyes de propiedad intelectual de sus desarrolladores. TRENDnet no ofrece servicio técnico para estos códigos. Los detalles sobre las licencias GPL y LGPL de GNU se incluyen en el CD-ROM del producto.

Consulte también el (http://www.gnu.org/licenses/gpl.txt) ó el (http://www.gnu.org/licenses/lgpl.txt) para ver las cláusulas específicas de cada licencia.

Los códigos fuentes están disponibles para ser descargados del sitio Web de TRENDnet

(http://trendnet.com/downloads/list\_gpl.asp) durante por lo menos tres años a partir de la fecha de envío del producto. También puede solicitar el código fuente llamando a TRENDnet.

20675 Manhattan Place, Torrance, CA 90501, USA. Tel: +1-310-961-5500 Fax: +1-310-961-5511

### Общая информация о лицензиях GPL/LGPL

В состав данного продукта TRENDnet входит бесплатное программное обесенчение, написанное сторонними разработчиками. Это ПО распространяется на условиях лицензий GNU General Public License ("GPL") или GNU Lesser General Public License ("LGPL"). Программы распространяются BES ГАРАНТИИ и охраняются в завторскими правами разработчиков. TRENDnet не оказывает техническую поддержку этого программного обеспечения. Подробное описание лицензий GNU GPL и LGPL можно найти на компакт-диске, прилагаемом к продукту. В пунктах (http://www.gnu.org/licenses/gpl.txt) и (http://www.gnu.org/licenses/lgpl.txt) изложены конкретные условия каждой из лицензий.

Исходный код программ доступен для загрузки с веб-сайта TRENDnet (http://trendnet.com/downloads/list\_gpl.asp) в течение, как минимум, трех лет со дня поставки продукта.

Кроме того, исходный код можно запросить по адресу TRENDnet.

20675 Manhattan Place, Torrance, CA 90501, USA. Tel: +1-310-961-5500 Fax: +1-310-961-5511

### GPL/LGPL informações Gerais

Este produto TRENDnet inclui software gratuito desenvolvido por terceiros. Estes códigos estão sujeitos ao GPL (GNU General Public License) ou ao LGPL (GNU Lesser General Public License). Estes códigos são distribuidos SEM GARANTIA e estão sujeitos aos direitos autorais dos desenvolvedores. TRENDnet não presta suporte técnico a estes códigos. Os detaihes do GNU GPL e do LGPL estão no CD-ROM do produto.

Favor acessar http://www.gnu.org/licenses/gpl.txt ou http://www.gnu.org/licenses/lgpl.txt para os termos específicos de cada licença.

Os códigos fonte estão disponíveis para download no site da TRENDnet (http://trendnet.com/langen/downloads/list\_gpl.asp) por pelo menos três anos da data de embarque do produto.

Você também pode solicitar os códigos fonte contactando TRENDnet, 20675 Manhattan Place, Torrance, CA 90501, USA.Tel: +1-310-961-5500, Fax: +1-310-961-5511.

### GPL/LGPL üldinformatsioon

See TRENDneti toode sisaldab vaba tarkvara, mis on kirjutatud kolmanda osapoole poolt. Koodid on allutatud GNU (General Public License) Üldise Avaliku Litsentsi (GPL) või GNU (Lesser General Public License) ("LGPL") Vähem Üldine Avalik Litsentsiga. Koode vahendatakse ILMA GARANTIITA ja need on allutatud arendajate poolt. TRENDnet ei anna koodidele tehnilist tuge. Detailsemat infot GNU GPL ja LGPL kohta leiate toote CD-ROMil. Infot mõlema litsentsi spetsiifiliste terminite kohta leiate (http://www.gnu.org/licenses/gpl.txt) või (http://www.gnu.org/licenses/lgpl.txt).

Infot mõlema litsentsi spetsiifiliste terminite kohta leiate (http://www.gnu.org/licenses/gpl.txt) või

(http://www.gnu.org/licenses/lgpl.txt). Lähtekoodi on võimalik alla laadida TRENDneti kodulehelt

(http://trendnet.com/langen/downloads/list\_gpl.asp) kolme aasta jooksul alates toote kättesaamise kuupäevast.

Samuti võite lähtekoodi paluda TRENDnetilit, 20675 Manhattan Place, Torrance, CA 90501, USA. Tel: +1-310-961-5500, Fax: +1-310-961-5511.

### Certifications

This equipment has been tested and found to comply with FCC and CE Rules. Operation is subject to the following two conditions:

(1) This device may not cause harmful interference.

(2) This device must accept any interference received. Including interference that may cause undesired operation.

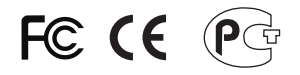

Waste electrical and electronic products must not be disposed of with household waste. Please recycle where facilities exist. Check with you Local Authority or Retailer for recycling advice.

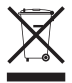

NOTE: THE MANUFACTURER IS NOT RESPONSIBLE FOR ANY RADIO OR TV INTERFERENCE CAUSED BY UNAUTHORIZED MODIFICATIONS TO THIS EQUIPMENT. SUCH MODIFICATIONS COULD VOID THE USER'S AUTHORITY TO OPERATE THE EQUIPMENT.

### ADVERTENCIA

En todos nuestros equipos se mencionan claramente las caracteristicas del adaptador de alimentacón necesario para su funcionamiento. El uso de un adaptador distinto al mencionado puede producir daños fisicos y/o daños al equipo conectado. El adaptador de alimentación debe operar con voltaje y frecuencia de la energia electrica domiciliaria existente en el pais o zona de instalación.

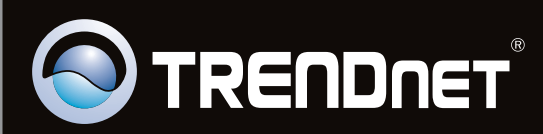

# **Product Warranty Registration**

Please take a moment to register your product online. Go to TRENDnet's website at http://www.trendnet.com/register

Copyright ©2011. All Rights Reserved. TRENDnet.